# **ขั้นตอนการสมัคร**สอบออนไลน์ ให้คลิกแบนเนอร์โปรแกรมตามรูปดังนี้

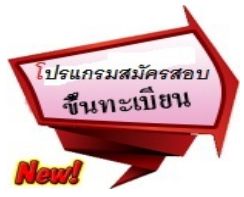

โปรแกรมสมัครสอบขึ้นทะเบียนในเว็บไซต์สภากายภาพบำบัด http://164.115.42.51/PTCouncil/ ดำเนินการดังนี้ ผู้สมัครสอบโปรดอ่านรายละเอียดการสมัครสอบให้เข้าใจก่อนการสมัครสอบออนไลน์ ประกอบด้วย s ขั้นตอน ดังนี้ ขั้นตอนที่ 1 ลงทะเบียน

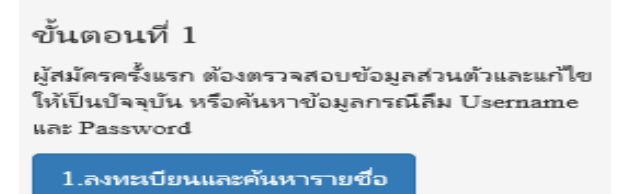

#### ตรวจสอบข้อมูลการสมัคร โดยกรอก รหัสประจำตัวประชาชน 13 หลัก

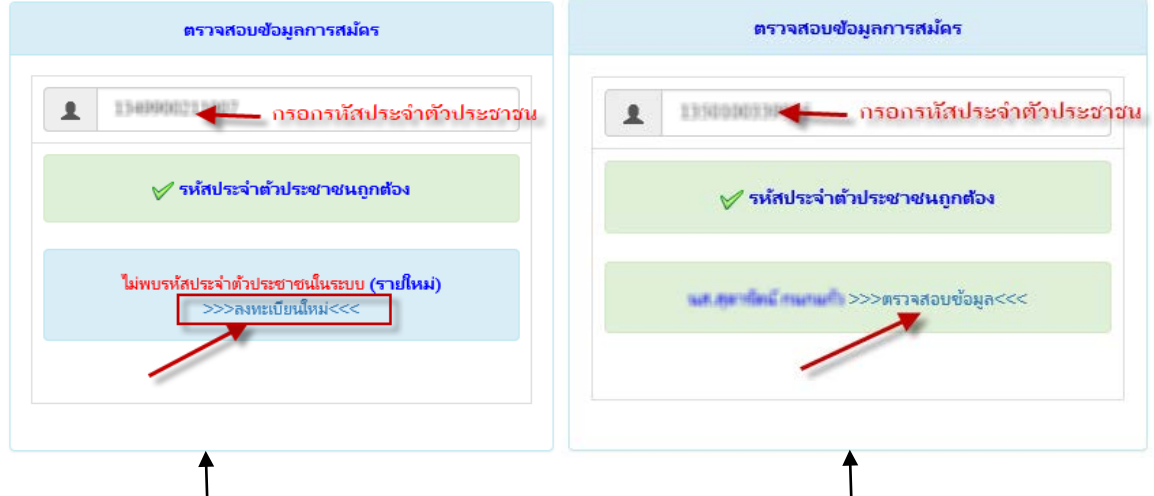

แสดงภาพกรณีรายใหม่ จากนั้น คลิก <mark>ลงทะเบียนใหม่</mark>

แสดงภาพกรณีเกยสมัครแล้ว จากนั้น คลิก <mark>ตรวจสอบข้อมูล</mark>

| วันที่ลงสมัคร                                 | 29/03/2561                              |     |
|-----------------------------------------------|-----------------------------------------|-----|
| รหัสประจำตัวประชาชน                           | 1.1000000000000000000000000000000000000 |     |
| * คำนำหน้า                                    | 10100                                   | ``` |
| * ชื่อ - สกุล                                 | dialis diamas                           |     |
| <b>* (วว/ดด/ปปปป พ.ศ.)</b> วันเดือนปี<br>เกิด | 01/12/2530                              |     |
| * Email                                       |                                         |     |
| * ที่อยู่                                     | 101                                     |     |
| * จังหวัด                                     | 10000000                                |     |
| * จำเภอ                                       | (Response)                              |     |
| * ต่ำบล                                       | unaffing.                               |     |
| * รหัสไปรษณี                                  |                                         |     |
| * เบอร์โทรศัพท์                               |                                         |     |
| * สถาบันที่จบ                                 | กรุณาเลือก                              |     |
| * ปีการสึกษาที่จบ                             |                                         |     |

\*กรอกแบบฟอร์มลงทะเบียนออนใลน์ให้กรบถ้วน เสร็จแล้ว **กด บันทึก** 

ตรวจสอบข้อมูล และรหัสประจำตัว 6 หลัก (User & Pass ถำหรับใช้ Login ) เพื่อใช้ Log in ขั้นตอนที่ 2 เข้าสู่ระบบ

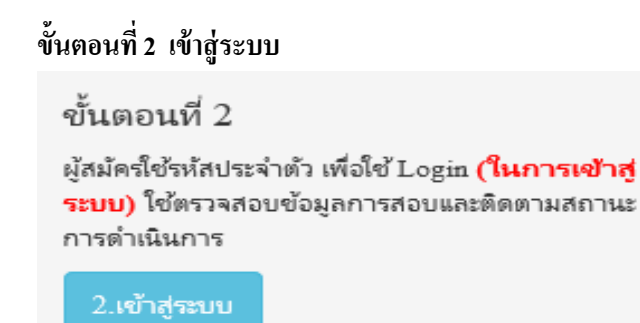

กรณีผู้สมัครสอบเก็บคะแนน ลืม Username และ Password เข้าขั้นตอนที่ 1 ค้นหาข้อมูล ตรวจสอบข้อมูล และนำรหัสประจำตัว 6 หลัก ใช้ Log in ขั้นตอนที่ 2

|            | <b>^</b> | I เข้าสู่ระบบ |  |
|------------|----------|---------------|--|
|            |          |               |  |
| 💄 รหัสประจ | จำตัว    |               |  |
| รห้สประจำ  | າຫັວ     |               |  |
| 👁 รห้สผ่าน | L .      |               |  |
| รหัสประจำ  | າທັວ     |               |  |
|            |          | 🖰 เข้าสู่ระบบ |  |
|            |          |               |  |
|            |          |               |  |

นำเลข รหัสประจำตัว 6 หลัก (User & Pass สำหรับใช้ Login ) มากรอกในช่อง รหัสประจำตัว และ รหัสผ่าน ทั้ง 2 ช่อง เป็น รหัสเดียวกัน กด เข้าสู่ระบบ

<u>ตัวอย่าง</u> รหัสประจำตัว = 619999

รหัสผ่าน = <u>619999</u>

| ดูประวัติการสอบทั้งหมด (ข้อมูลประจำการสอบครั้งที่ 2/61) |   |
|---------------------------------------------------------|---|
| 🎸 ข้อมูลผู้ลงทะเบียน ประจำการสอบครั้งที่ 2/61           |   |
| รหัสประจำตัว 61                                         |   |
| รหัสประจำตัวประชาชน                                     |   |
| ชื่อ - สกุล                                             | _ |
|                                                         |   |
| <b>≜ รหัสประจาตัว</b><br>619999                         |   |
| ® รหัสผ่าน                                              |   |
|                                                         |   |
| 🔿 ເข้าสู่ระบบ                                           |   |

/เมื่อเรียบร้อย...

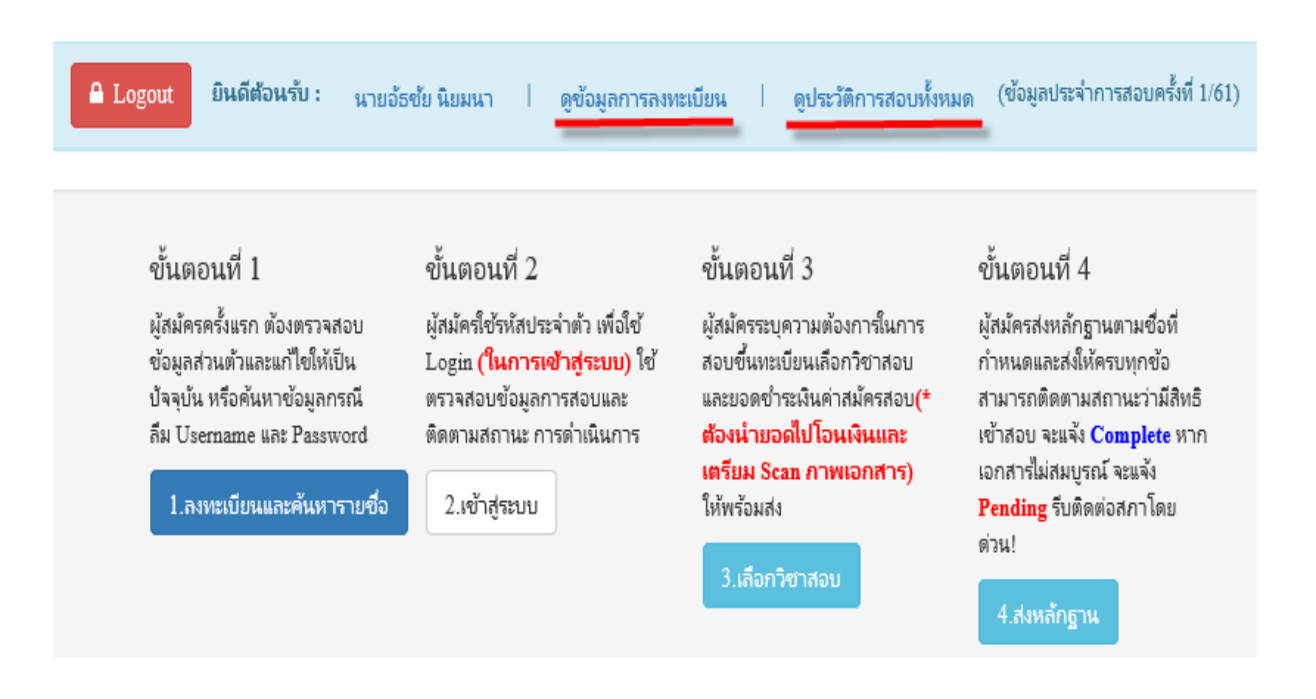

### เมื่อเรียบร้อยแล้ว ระบบจะแสดงเมนู ดูข้อมูลการลงทะเบียน,ประวัติการสอบทั้งหมด

## ขั้นตอนที่ 3 เลือกวิชาสอบ

ผู้สมักรระบุความต้องการในการสอบ เลือกวิชาสอบ และยอคชำระเงินก่าสมักรสอบ กค <mark>ยืนยัน</mark> ระบบจะแจ้งยอคที่ต้องชำระ และให้โอนเงินเข้าบัญชีสภากายภาพบำบัค ธนาการไทยพาณิชย์ เลขที่บัญชี 406-545820-0 \*\*หมายเหตุ : ผู้สมักรสอบ ต้องตรวจสอบรายการโอนเงินให้ถูกต้อง หากท่านชำระเงินผิด เกินกว่าจำนวนเงินที่ต้องชำระ จะถือว่าท่านยินยอมมอบให้สภากายภาพบำบัค ไม่สามารถขอเงินคืนก่าธรรมเนียม ไม่ว่ากรณีใค ๆ ทั้งสิ้น

สมัครขึ้นทะเบียนสมาชิกและ<u>สมัครสอบใหม่เป็นครั้งแรก</u> สอบ 3 วิชา (01,02,03) ยอดที่ต้องชำระ = 3,600 บาท

| ขั้นดอนที่ 3 เถือกวิชาสอบขึ้นทะเบียนและรับทราบค่าธรรมเนียม |
|------------------------------------------------------------|
|                                                            |
| รหัสประจำตัว :                                             |
| รหัสประจำตัวประชาชน :                                      |
| ชื่อ สกุล :                                                |
| สถานะผลสอบ ณ ปัจจุบัน :วิชาที่ 1 <mark>ไม่ผ่าน</mark>      |
| วิชาที่ 2 <mark>ไม่ผ่าน</mark>                             |
| วิชาที่ 3 <mark>ไม่ผ่าน</mark>                             |
| สถานะผล <b>สมัครใหม่</b>                                   |
| การสอบครั้งที่ :1/61                                       |
| วันที่ลงทะเบียน :17/04/2561                                |
| วิชาที่ต้องการสอบ :⊠ 01 กฎหมายจรรยาบรรณและการบริหารงาน     |
| ยืนยัน                                                     |

/สมาชิก...

| ขั้นตอนที่ 3 เลือกวิชาสอบขึ้นทะเบียนและรับทราบค่าธรรมเนียม |                 |
|------------------------------------------------------------|-----------------|
| รหัสประจำตัว :                                             |                 |
| รหัสประจำตัวประชาชน :                                      |                 |
| ชื่อ สกุล :                                                |                 |
| สถานะผลสอบ ณ ปัจจุบัน :วิชาที่ 1 <mark>ไม่ผ่าน</mark>      |                 |
| ริชาที่ 2 <mark>ไม่ผ่าน</mark>                             |                 |
| วีชาที่ 3 <mark>ไม่ผ่าน</mark>                             |                 |
| สถานะผล <mark>ยังไม่ได้เก็บ</mark>                         |                 |
| การสอบครั้งที่ :2/61                                       |                 |
| วันที่ลงทะเบียน :17/04/2561                                |                 |
| ริชาที่ต้องการสอบ : ♥ 01 กฎหมายจรรยาบรรณและการบริหารงาน    | วิชา 2 500 มาวท |
| ยืนยัน                                                     |                 |

\*สมาชิกสมัคร<u>สอบเก็บคะแนน</u> เลือกสอบ 1 วิชา ยอดที่ต้องชำระ = 1,500 บาท

\*\*สมาชิกสมัครสอบเก็บคะแนน เลือกสอบ 2 วิชา ยอคที่ต้องชำระ = 2,000 บาท

| ขั้นตอนที่ 3 เลือกวิชาสอบขึ้นทะ | เบียนและรับทราบค่าธรรมเนียม                                                                                                    |
|---------------------------------|----------------------------------------------------------------------------------------------------|
|                                 |                                                                                                    |
| รหัสประจำดัว                    | #89831                                                                                                    |
| รหัสประจำตัวประชาชน             | 131000000000000000000000000000000000000                                                                                                   |
| ชื่อ สกุล                       | ALL DESCRIPTION (TRADUCT)                                                                                                    |
| สถานะผลสอบ ณ ปัจจุบัน           | :วิชาที่ 1 <mark>ไม่ผ่าน</mark>                                                                                                    |
|                                 | วิชาที่ 2 <mark>ไม่ผ่าน</mark>                                                                                                    |
|                                 | วิชาที่ 3 <mark>ไม่ผ่าน</mark>                                                                                                    |
|                                 | สถานะผล ยังไม่ได้เก็บ                                                                                                    |
| การสอบครั้งที่                  | :2/61                                                                                                    |
| วันที่ลงทะเบียน                 | :17/04/2561                                                                                                    |
| วิชาที่ต้องการสอบ               | <ul> <li>I กฎหมายจรรยาบรรณและการบริหารงาน</li> <li>01 เกตนิด และวิธีการทางกายภาพปาบัด</li> <li>03 กายภาพปาบัดในโรคและภาวะต่างๆ</li> </ul> |
| ยอดที่ต้องชำระเงิน              | 😫 1วิชา 1,500 บาท 🧹 2วิชา 2,000 บาท 😫 3วิชา 2,500 บาท                                                                                     |
|                                 | ยืนยัน                                                                                                    |

\*\*\*สมาชิกสมัครสอบเก็บคะแนน สอบ 3 วิชา ยอดที่ต้องชำระ = 2,500 บาท

<u>\*\*\*กรณีผู้ที่ใบอนุญาตประกอบวิชาชีพหมดอายุ ไม่ได้ต่ออายุใบอนุญาตฯ</u> ต้องสอบใหม่ 3 วิชา ยอดที่ชำระ = 2,500 บาท <u>\*\*หมายเหตุ : ไม่ต้องโอนเงินค่าขึ้นทะเบียนสมาชิกและแบบคำขอ = 1,100 บาท โอนเงินเฉพาะวิชาที่เลือกสอบเท่านั้น</u>

| ั้นตอนที่ 3 เลือกวิชาสอบขึ้นทะเบียนและรับทราบค่าธรรมเนียม |                                                                                                    |
|-----------------------------------------------------------|----------------------------------------------------------------------------------------------------|
| ~                                                         |                                                                                                    |
| รหัสประจำตัว                                              | 1000000                                                                                                    |
| รหัสประจำตัวประชาชน                                       | 13199000311907                                                                                                    |
| ชื่อ สกุล                                                 | ar saide like (Baasar)                                                                                                    |
| สถานะผลสอบ ณ ปัจจุบัน                                     | :วิชาที่ 1 ไม่ผ่าน                                                                                                    |
|                                                           | วิชาที่ 2 <b>ไม่ผ่าน</b>                                                                                                    |
|                                                           | วิชาที่ 3 <mark>ไม่ผ่าน</mark>                                                                                                    |
|                                                           | สถานะผล ยังไม่ได้เก็บ                                                                                                    |
| การสอบครั้งที่                                            | :2/61                                                                                                    |
| วันที่ลงทะเบียน                                           | :17/04/2561                                                                                                    |
| วิชาที่ต้องการสอบ                                         | <ul> <li>№ 01 กฎหมายจรรยาบรรถและการบริหารงาน</li> <li>№ 02 เทคนิค และวิธีการทางกายภาพปาบัด</li> <li>№ 03 กายภาพปาบัดในโรคและภาวะด่างๆ</li> </ul> |
| ยอดที่ต้องชำระเงิน                                        | ม 🗱 15ชา 1,500 บาท 🛛 🗱 2ริชา 2,000 บาท 🛛 🖌 3ริชา 2,500 บาท<br>มีนยัน                                                                             |

เมื่อเลือกวิชาสอบเรียบร้อยแล้ว ให้โอนเงินค่าสมัครสอบเข้าบัญชี สภากายภาพบำบัค ธนาคารไทยพาณิชย์ เลขที่บัญชี 406-545820-0 พร้อมเตรียม Scan รูปภาพ และสลิปใบโอนเงิน (save เป็น .jpg) แนบไฟล์ในขั้นตอนที่ 4 /ขั้นตอนที่ 4

## ขั้นตอนที่ 4 ส่งหลักฐาน

เตรียมไฟล์รูปภาพ และ Slip ค่าธรรมเนียมสมัครสอบ ( save เป็น .jpg)

1. กด Browse แนบไฟล์รูปภาพ 1 นิ้ว

2. กด Browse แนบไฟล์ Slip ค่าธรรมเนียมสมัครสอบ

(หมายเหตุ : รูปถ่ายขอให้เลือกรูปที่สุภาพ เนื่องจากใช้ขึ้นเป็นข้อมูลทะเบียนประวัติสมาชิก)

| รหัสประจำตัว :         | 1836381        |
|------------------------|----------------|
| รหัสประจำตัวประชาชน :  | 121200031100   |
| ชื่อ สกุล :            | unalitati faan |
| การสอบครั้งที่ :       | 1000           |
| วันที่บันทึกข้อมูล :   | 29/03/2561     |
| 1.รูปถ่าย 1 นิ้ว :     | Browse         |
| 2.หลักฐานสลิปใบเสร็จ : | Browse         |
|                        | ้ำเห็กข้อมูล   |

เมื่อเรียบร้อยแล้ว โปรแกรมแสดงหลักฐานที่แนบคือ รูปภาพผู้สมัคร และ Slip ค่าธรรมเนียม ดังรูป

| ขั้นตอนที่ 4 สงรูปกาพหล <b>ักฐานการสอบขึ้นทะเบียน <mark>สำเร็จ</mark></b> |               |
|---------------------------------------------------------------------------|---------------|
| รหัสประจำตัว :                                                            | 161100        |
| รหัสประจำตัวประชาชน :                                                     | 1110000111001 |
| ชื่อ สกุล :                                                               | unalisti dana |
| การสอบครั้งที่ :                                                          | 108           |
| วันที่บันทึกข้อมูล :                                                      | 2561-03-29    |
| 1.รูปถ่าย 1 ນີ້ວ :                                                        |               |
| 2.หลักฐานสลิปโบเสร็จ :                                                    |               |

หมายเหตุ : ถ้าโปรแกรมไม่แสดงหลักฐานที่แนบ ผู้สมัครต้องทำขั้นตอน Step 4 ส่งหลักฐานการสมัครสอบออนไลน์ ใหม่อีกครั้ง เนื่องจากการแนบไฟล์ล้มเหลว ถือว่าการสมัครไม่สมบูรณ์

/ขั้นตอนที่ 5

#### ขั้นตอนที่ 5 เลือกสนามสอบ

| รหัส 01 | สนามสอบ กรุงเทพมหานคร    |
|---------|--------------------------|
| รหัส 02 | สนามสอบ จังหวัดเชียงใหม่ |
| รหัส 03 | สนามสอบ จังหวัดขอนแก่น   |
| รหัส 04 | สนามสอบ จังหวัดพิษณุ โลก |
| รหัส 05 | สนามสอบ จังหวัดสงขลา     |

| รพัสประจำตัว :        | 1010100                                                                                                    |   |
|-----------------------|----------------------------------------------------------------------------------------------------|---|
| รพัสประจำตัวประชาชน : | (110000222200)                                                                                                    |   |
| 6อ-สกุล :             | collebration in the second second sec |   |
| การสอบครั้งที่ :      | 108                                                                                                    |   |
| * สถานที่สอบ :        | กรุณหมมานคร                                                                                                    | × |

#### ระบบได้รับการแจ้งเลือกสถานที่สอบแล้ว

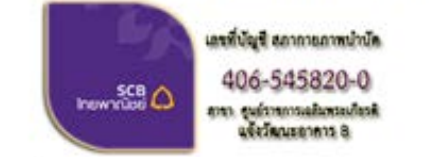

ชื่อบัญชี : สภากายภาพปาบัด ธนาคารไทยพาณิชย์ เลขที่บัญชี 406-545820-0 สาขา ศูนย์ราชการเฉลิมพระเกียรติ อาคารB(ออมทรัพย์)

เมื่อโอนเงินคำธรรมเนียนเสร็จเรียบร้อยแล้ว ให้จัดส่งเอกสาร มายังที่สภากายภาพปาบัด โปรดทราบ! สภากายภาพ (ภายในสำนักงานหลักประกันสุขภาพแห่งชาติ) เลขที่ 120 หมู่ 3 ขั้น 2 อาคารรวมหน่วยงานราชการ B ศูนย์ราชการเฉลิมพระเกียรดี 80 พรรษา 5 ธันวาคม 2550 ถนนแจ้งวัฒนะ แขวงหุ่งสองห้อง เขตหลักสี่ กรุ่งเทพมหานคร 10210 โทร.02-1421018

เมื่อส่งหลักฐานทั้งหมดและตรวจสอบด้วยดนเอง ผ่า<mark>นขั้นดอบที่ 4 "ส่งหลักฐาน"</mark> บนเว็บไซด์ หลังจากนั้นทางสภากายภาพบำบัดจะ"ตรวจสอบ"ครบถ้วนหรือไม่ และจะประกาศผ่านแบนเนอร์ "<mark>ตรวจสถานะการส่งเอกสารภายหลัง 7 วันท่าการ"</mark> บนเวปไซด์ลงทะเบียนออนไลน์

หลังจากสมัครสอบออนไลน์เรียบร้อยแล้ว ผู้สมัครต้องส่งหลักฐานการสมัครสอบ ดังนี้

1. กรณีผู้สมัคร<u>สอบใหม่เป็นครั้งแรก ให้ส่งหลักฐานการสมัครสอบตาม**ข้อ 2 และข้อ 3**</u>

2. กรณีสมาชิกสมัคร<u>สอบเกี่บคะแนน ให้ส่งหลักฐานการสมัครสอบตามข้อ 3</u> และค่าธรรมเนียมตาม วิชาที่เลือกสอบใน <u>ขั้นตอนที่ 3</u>

 กรณ<u>ีสมาชิกผู้ที่ใบอนุญาตประกอบวิชาชีพหมดอายุ</u>ไม่ได้ต่ออายุใบอนุญาตฯ เก็บคะแนนไม่ครบ 50 คะแนน <u>ให้ส่งหลักฐานการสมัครสอบตามข้อ 3</u> และค่าธรรมเนียมตามวิชาที่เลือกสอบใน <u>ขั้นตอนที่ 3</u>

ส่งเอกสารมายัง "สำนักงานเลขาธิการสภากายภาพบำบัด ภายในสำนักงานหลักประกันสุขภาพแห่งชาติ เลขที่ 120 หมู่ 3 ชั้น 2 อาคาร B ศูนย์ราชการเฉลิมพระเกียรติ 80 พรรษา 5 ธันวาคม 2550 ถ.แจ้งวัฒนะ แขวงทุ่งสองห้อง เขตหลักสี่ กรุงเทพมหานคร 10210" วงเลีบมุมซองว่า "สมัครสอบความรู้" ส่งมาก่อนวันปิดรับสมัคร วันที่ 28 มิถุนายน 2562 ไม่เช่นนั้นถือว่าการสมัครสอบเป็นโมฆะ ท่านจะไม่มีสิทธิ์สอบความรู้ "ครั้งที่ 2/2562 (โปรดจ่าหน้าซองเอกสาร ตามที่ระบุให้ชัดเจนด้วย หากไม่จ่าหน้าซองตามที่ระบุไว้ เอกสารจะไม่ถึงสำนักงานเลขาธิการสภาฯ)

/เมื่อผู้สมัคร...

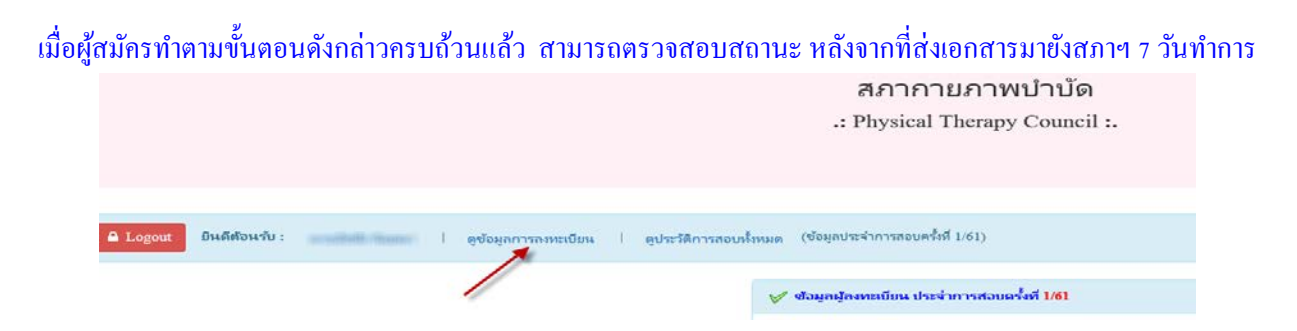

้สามารถตรวจสอบสถานะได้โดย เข้าสู่ระบบขั้นตอนที่ 2 **ใส่รหัสประจำตัว 6 หลัก** เข้าไปที่เมนู ดูข้อมูลการลงทะเบียน

| รหัสประจำตัว        | (User & Pass สำหรับใช้ Login                                                                                                    |  |
|---------------------|----------------------------------------------------------------------------------------------------|--|
| รหัสประจำตัวประชาชน | 3 2 3 3 3 3 3 3 3 4 3 3 5 1                                                                                                    |  |
| ซื่อ - สกุล         | Included Contraction                                                                                                    |  |
| อายุ                |                                                                                                    |  |
| Email               |                                                                                                    |  |
| วันที่สมัคร         |                                                                                                    |  |
| ที่อยู่             |                                                                                                    |  |
| ตำบล                |                                                                                                    |  |
| อำเภอ               | 477                                                                                                    |  |
| จังหวัด             |                                                                                                    |  |
| รหัสไปรษณี          | - 2000001                                                                                                    |  |
| เบอร์โทรศัพท์       | 1001011000                                                                                                    |  |
| สถาบันที่จบ         | 100-0010-0010-0010-0010-0010-0010-0010-0010-0010-0010-0010-0010-0010-0010-0010-0010-0010-0010-0010-0010-0010-0010-0010-0010-0010-0010-0010-0010-0010-0010-0010-0010-0010-0010-0010-0010-0010-0010-000-000-0 |  |
| ปีการศึกษาที่จบ     | 12081                                                                                                    |  |
| สถานะวิชาที่ 1      | ไม่ผ่าน                                                                                                    |  |
| สถานะวิชาที่ 2      | ไม่ผ่าน                                                                                                    |  |
| สถานะวิชาที่ 3      | ไม่ผ่าน                                                                                                    |  |
| ผลสอบ               | ยังไม่ได้เก็บ                                                                                                    |  |
|                     |                                                                                                    |  |
| สถานะ               | ครบ                                                                                                    |  |

โปรแกรมจะแสดงข้อมูลการส่วนตัวและ สถานะปัจจุบัน

- สถานะ ครบ หมายถึง ส่งเอกสารครบถ้วน
   <u>มีสิทธิ์เข้าสอบ</u>
- สถานะ ไม่ครบ หมายถึง ส่งเอกสาร ไม่ครบ
   หรือยังไม่ได้ Upload รูปภาพในขั้นตอนที่ 4
   <u>ไม่มีสิทธิ์เข้าสอบ</u>
- สถานะ รอ หมายถึง รอเอกสาร เช่น
   เอกสารสมัครสอบยังมาไม่ถึงสภา
   กายภาพบำบัด <u>ไม่มีสิทธิ์เข้าสอบ</u>